## YATAY GEÇİŞ YEDEK BAŞVURUSUNUN BOŞ KALAN KONTENJANLAR İÇİN

## YENİDEN DEĞERLENDİRİLMESİ TALEP KILAVUZU

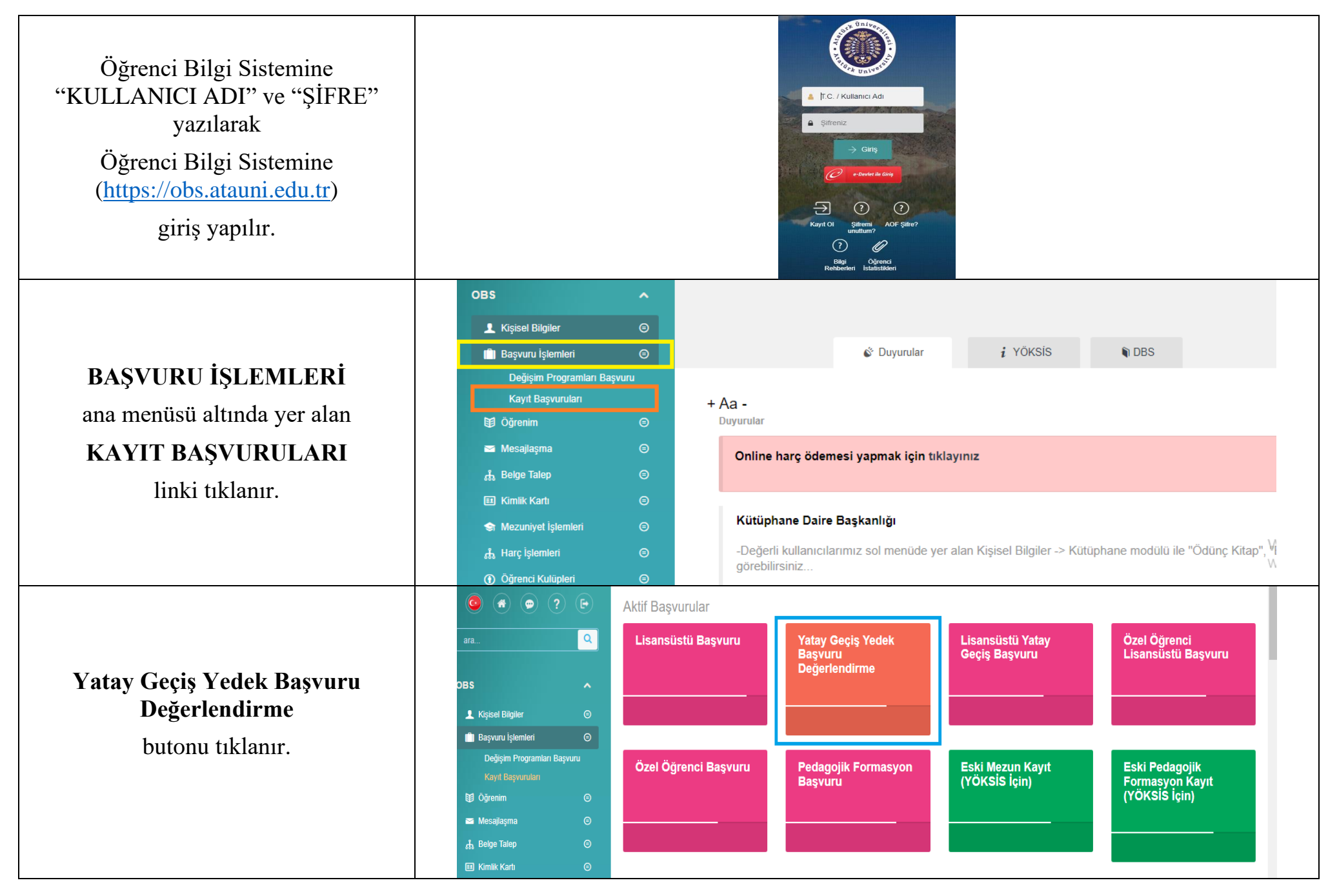

| Açılan sayfanın sol alt kısmında yer<br>alan ONAYLA butonu tıklanır.                                                   | ĞA | Müfredat / Akademik Dönem   |                |
|----------------------------------------------------------------------------------------------------|----|-----------------------------|----------------|
|                                                                                                    |    | Müfredat Yılı               | Akademik Dönem |
| Sisteme kayıtlı cep telefon numarasına<br>gönderilen ONAY KODU açılan<br>popup'a yazılarak talep işlemi<br>tamamlanır. |    | 2023 - 2024 Akademik Yılı 🗸 | 1              |